# Guide

## « Comment utiliser et mettre à jour votre boutique en ligne »

- 1. Connexion
- 2. Présentation du tableau de bord
  - A. Gérer ma boutique
    - Média
    - Créations
    - Horaires
    - Congés
    - Frais de livraison
    - Factures
    - Statistiques
  - B. Mes commandes
  - Gérer mes commandes clients et mes virements

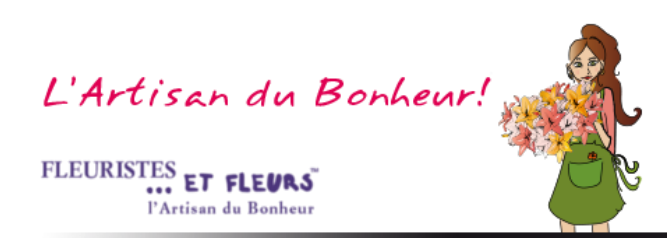

#### 1. Connexion

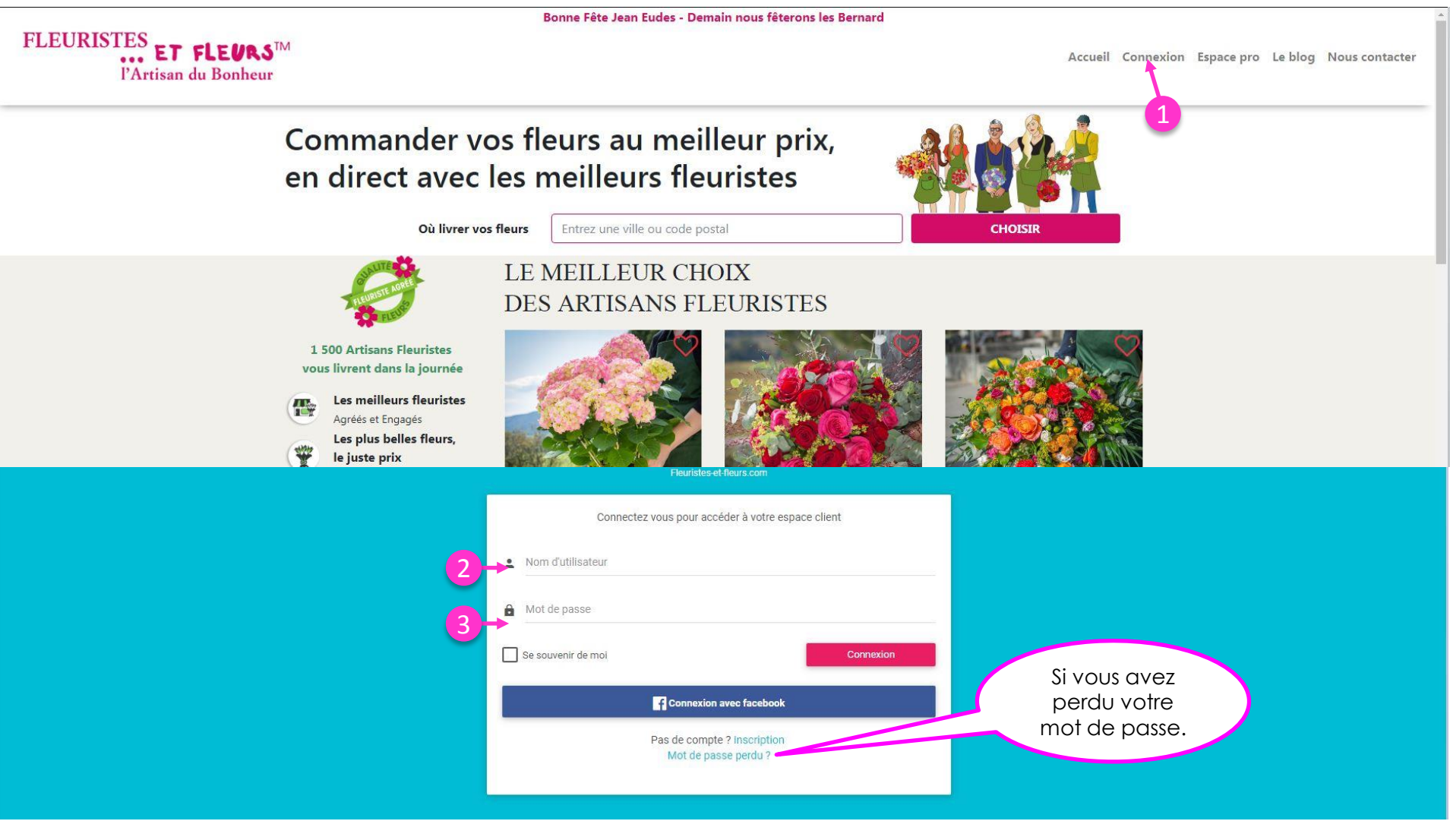

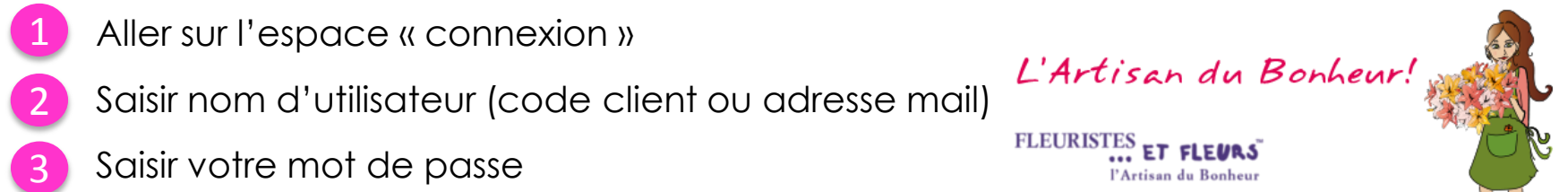

### 2. Présentation du tableau de bord

Fleuristes-et-fleurs - Espace client

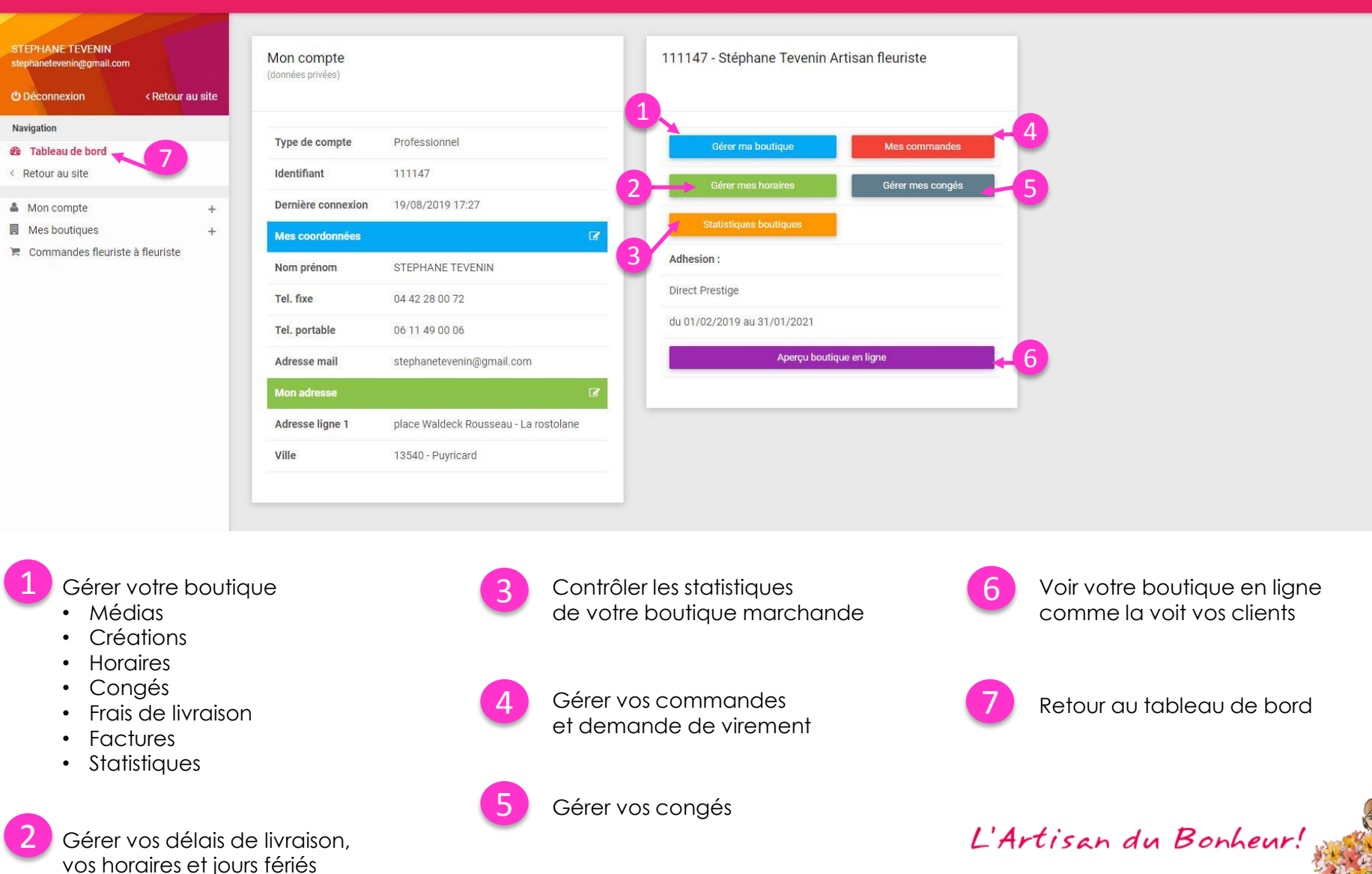

FLEURISTES ET FLEURS

l'Artisan du Bonheur

1

## A. Gérer ma boutique : Médias

| Fleuristes-et-fleurs - Espace client                                                                                                    |                                                                                                    |                                                                              |
|----------------------------------------------------------------------------------------------------|----------------------------------------------------------------------------------------------------|------------------------------------------------------------------------------|
| STEPHANE TEVENIN<br>stephanetevenin@gmail.com<br>O Déconnexion < Retour au site                                                                                                    | Gestion de ma boutique                                                                                                    | Voir ma boutique                                                             |
| Navigation<br>B Tableau de bord<br>Retour au site                                                                                                    | Medias Créations Horaires Congés Frais de livraison Factures Statistiques                                                                                                    |                                                                              |
| <ul> <li>Mon compte +</li> <li>Mes boutiques -</li> <li>Ajouter une boutique</li> <li>111147 - Stéphane Tevenin Artisan<br/>fleuriste</li> <li>Ma boutique</li> <li>Commandes</li> <li>Commandes fleuriste à fleuriste</li> </ul> | Photo boutique #     Ma boutique     Ma boutique | Ajoutez une jolie<br>photo de vous ou de<br>votre équipe. Les<br>internautes |
| <ol> <li>Pour gérer votre</li> <li>Pour ajouter une</li> <li>Nommer la p</li> <li>Cliquer sur « l</li> <li>Une fenêtre s</li> </ol>                                                                                               | e galerie, sélectionner l'onglet « Médias »<br>le photo dans la galerie, cliquer sur « Créer ».<br>photo.<br>Modifier » pour insérer la photo.<br>s'ouvre, insérer votre photo sur la partie choisie, puis cliquer sur « Recadre                                                                                                    | préfèreront votre<br>boutique©                                               |

- Choisir la position. Le 0 est votre photo d'accueil, 1, 2, 3, ... correspond à l'ordre d'apparition des photos dans votre galerie.
- Cliquer sur « Enregistrer ».

| Pour supprimer ou modifier une photo ou son contenu, cliquer sur |
|------------------------------------------------------------------|
| puis sélectionner l'action souhaitée.                            |

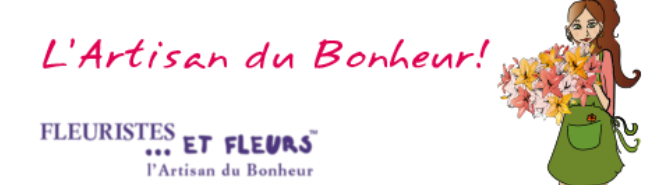

## A. Gérer ma boutique : Créations

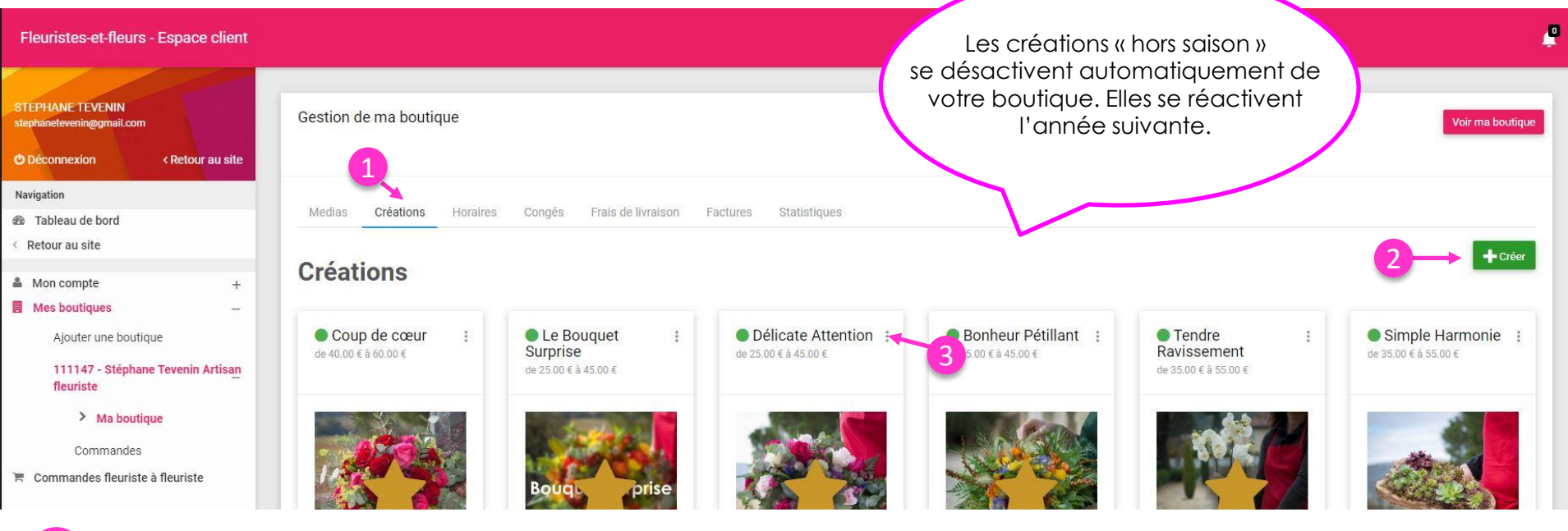

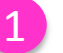

Pour gérer votre boutique marchande et ajouter des produits à vendre, sélectionnez l'onglet « Créations »

Pour ajouter un produit à votre boutique , cliquer sur « Créer ».

- Nommer la photo et rédiger un descriptif. Cliquer sur « Modifier » pour insérer la photo. Une fenêtre s'ouvre, insérer votre photo, puis cliquer sur « Recadrer ».
- Cocher les tailles (S,M,L pour 3 prix différents). Les saisons. La forme du bouquet, les catégories, les couleurs dominantes.

Inactif

- Renseigner les 3 prix pour votre création.
- Cocher la case « Actif » pour que la création apparaisse sur votre boutique et cliquer sur « Terminer »
- Pour supprimer ou modifier une création de votre catalogue, sélectionner l'action souhaitée.
- Pour désactiver une création de la collection florale Fleuristes-et-Fleurs, cliquer « Résumé », décocher « Actif », puis cliquer sur « Terminer »

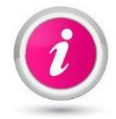

Signification de la couleur des pastilles :

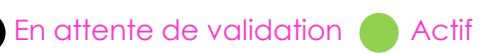

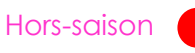

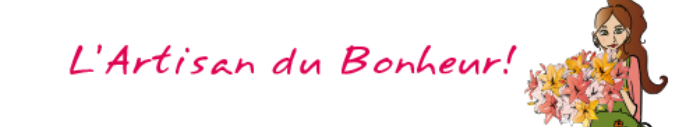

l'Artisan du Bonheur

FLEURISTES

## A. Gérer ma boutique : Horaires

| Fleuristes-et-fleurs - Espace client                                                                     |                                                                                         |                                                                    |                                            |                                                     |                       |                      | <u>_</u>         |
|----------------------------------------------------------------------------------------------------|-----------------------------------------------------------------------------------------|--------------------------------------------------------------------|--------------------------------------------|-----------------------------------------------------|-----------------------|----------------------|------------------|
| STEPHANE TEVENIN<br>stephanetevenin@gmail.com<br>Déconnexion < Retour au site                            | Gestion de ma boutiqu                                                                   | ue<br>1                                                            |                                            |                                                     |                       |                      | Voir ma boutique |
| Navigation<br>B Tableau de bord<br>< Retour au site                                                      | Medias Créations                                                                        | Horaires Congés                                                    | Frais de livraison Factures                | Statistiques                                        |                       |                      | _                |
| Mon compte + Mes boutique - Ajouter une boutique 111147 - Stéphane Tevenin Artisan fleuriste Ma boutique | Gestion des I<br>J+1 : je reçois mes comn<br>O J+1/2 : je reçois mes cor<br>Enregistrer | <b>livraisons :</b><br>nandes à j+1°<br>mmandes le matin jusqu'à ' | 13h pour une livraison l'après midi, jusqu | 'à 19h pour une livraison à domicile le lendemain r | natin                 |                      |                  |
| Commandes                                                                                                | Horaires                                                                                | <b>←</b> 3                                                         |                                            |                                                     | Ouvertures e          | xceptionnelles 🔶     | -4               |
|                                                                                                    | Lundi                                                                                   | - 12:00                                                            | Ouvert                                     |                                                     | Vendredi Toussaint (0 | - 10:00              | ✓ Ouvert         |
|                                                                                                    |                                                                                         | 13.00                                                              |                                            |                                                     |                       | 13.00                | Ouvert           |
|                                                                                                    | Mardi                                                                                   | 19:30                                                              |                                            |                                                     | 13:00                 | 1/2010               |                  |
|                                                                                                    | 09:00                                                                                   | 12:30                                                              | V Ouvert                                   |                                                     | 09:00                 | - 13:00              | ✓ Ouvert         |
|                                                                                                    | 15:00                                                                                   | - 19:30                                                            | ✓ Ouvert                                   |                                                     | 13:00                 | - 19:00              | Ouvert           |
|                                                                                                    | Mercredi                                                                                | 19.30                                                              |                                            |                                                     | Mercredi Noël (25/12  | /2019)               |                  |
| Pour gérer vos c                                                                                         | délais de livraiso                                                                      | on, vos horc                                                       | aires et ouvertures                        | exceptionnelles                                     |                       |                      |                  |
| 2 J+1/2 journée : I                                                                                      | Recommandé                                                                              | par Fleuriste                                                      | es-et-Fleurs pour u                        | ne boutique marchar                                 | nde plus réac         | tive                 |                  |
| 3 Gestion des hor                                                                                        | raires habituels                                                                        | : Cocher la                                                        | case lorsque vou                           | is êtes ouverts.                                    |                       |                      |                  |
| 4 Gestion des hore                                                                                       | aires jours fériés                                                                      | s : Cocher lc                                                      | a case lorsque voi                         | us êtes ouverts.                                    | L'An                  | tisan du B           | onheur!          |
| 5 Penser à enregis                                                                                       | trer pour sauve                                                                         | əgarder vos                                                        | modifications                              |                                                     | FLEURIS               | I'Artisan du Bonheur |                  |

## A. Gérer ma boutique : Congés

| Fleuristes-et-fleurs - Espace client                                                                                                    |                                                                                                    | <b>P</b>         |
|----------------------------------------------------------------------------------------------------|----------------------------------------------------------------------------------------------------|------------------|
| STEPHANE TEVENIN<br>stephanetevenin@gmail.com<br>⑦ Déconnexion < Retour au site                                                                  | Gestion de ma boutique                                                                                                    | Voir me boutique |
| Navigation<br>B Tableau de bord<br>C Retour au site                                                                                              | Medias Créations Horaires Congés Frais de livraison Factures Statistiques                                                                                                    |                  |
| <ul> <li>Mon compte +</li> <li>Mes boutiques -</li> <li>Ajouter une boutique</li> <li>111147 - Stéphane Tevenin Artisan<br/>fleuriste</li> </ul> | Congés 2<br>j/mm/aa j/mm/aa Ajouter 3<br>Du Au Vous pouvez ajouter plusieurs periodes                                                                                                    |                  |
| Ma boutique<br>Commandes<br>Commandes fleuriste à fleuriste                                                                                      | 17/08/2019       Image: Complex complex comple |                  |

#### Pour gérer vos congés

- Ajouter la date de début et la date de fin.
- Valider en cliquant sur ajouter.

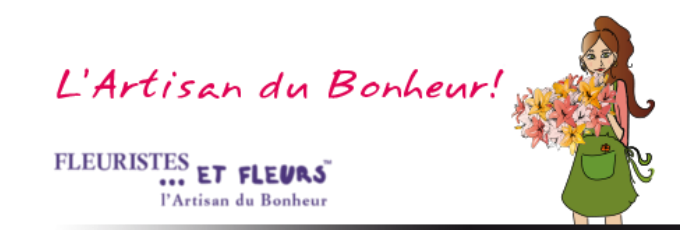

### A. Gérer ma boutique : Frais de livraison

| Fleuristes-et-fleurs - Espace client STEPHANE TEVENIN stephanetevenin@gmail.com C Déconnexion < Retour au site | Gestion de ma boutique                                                                                                    |                                            | Des frais c<br>font fu<br>le<br>Pensez qu | de livraison tro<br>ir à la concurr<br>es internautes,<br>Je vous touch<br>des fleurs © | p élevés<br>rence<br>nez 100%<br>Voir ma boutique             |
|----------------------------------------------------------------------------------------------------|----------------------------------------------------------------------------------------------------|--------------------------------------------|-------------------------------------------|-----------------------------------------------------------------------------------------|---------------------------------------------------------------|
| Navigation                                                                                                    | Medias Créations Horaires Condés Frais de livraiso                                                                        | n Factures Statistiques                    |                                           |                                                                                         |                                                               |
| Tableau de bord     Ketour au site                                                                             | Garantie de livraison (Km)                                                                                                |                                            | Tarif de livraison maxim                  | um autorisé : 15€ Tour tarifau de                                                       | sseus de cette somme sera abaissé à 15f                       |
| Mon compte + Mes boutiques -                                                                                   | 12                                                                                                    |                                            |                                           |                                                                                         | Livraison offerte, laissez 0€ pour ne pas offrir la livraison |
| Ajouter une boutique                                                                                           | Ville                                                                                                    | Distance (rayon)                           | Tarif                                     | Desservie                                                                               | Livraison offerte                                             |
| 111147 - Stéphane Tevenin Artisan<br>fleuriste                                                                 | Puyricard (13540)                                                                                                    | 0 km                                       | 0                                         |                                                                                         | Dès 0 € d'achat ← 4                                           |
| > Ma boutique                                                                                                  | Venelles (13770)                                                                                                    | 6.77 km                                    | 6                                         | € ✓                                                                                     | Dès 0 € d'achat                                               |
| 📕 Commandes fleuriste à fleuriste                                                                              | Eguilles (13510)                                                                                                    | 6.95 km                                    | 6                                         | € ✓                                                                                     | Dès 0 € d'achat                                               |
|                                                                                                    | Le Puy Sainte Réparade (13610)                                                                                            | 7.71 km                                    | б                                         | € ✓                                                                                     | Dès 0 € d'achat                                               |
|                                                                                                    | Rognes (13840)                                                                                                    | 8.4 km                                     | 6                                         | € ✓                                                                                     | Dès 0 € d'achat                                               |
| <ol> <li>Pour gérer votre</li> <li>Inscrire le kilomé</li> <li>Cocher les villes</li> </ol>                    | e zone et vos frais de livraison<br>étrage sur lequel vous souhaitez livren<br>s que vous livrez et inscrire les frais de | r autour de votre c<br>e livraison que vou | ommune et «E<br>s souhaitez app           | nregistrer » po<br>liquer pour ch                                                       | our valider.<br>haque ville (15€ maximum).                    |

Inscrire le montant à partir duquel vous souhaitez offrir la livraison. Si vous ne voulez JAMAIS offrir la livraison, laissez le montant à zéro.

Penser à enregistrer pour sauvegarder vos modifications

Il est TRES IMPORTANT de mettre à jour votre zone de livraison, ainsi que vos tarifs, afin de GARANTIR à vos clients un service fiable.

L'Artisan du Bonheur! FLEURISTES l'Artisan du Bonheur

## A. Gérer ma boutique : Factures & Statistiques

| Fleuristes-et-fleurs - Espace client                                                            |                                                                                           | <b>P</b>                                                                                                    |
|-------------------------------------------------------------------------------------------------|-------------------------------------------------------------------------------------------|----------------------------------------------------------------------------------------------------|
| STEPHANE TEVENIN<br>stephanetevenin@gmail.com                                                   | Gestion de ma boutique                                                                    | Voir ma boutique                                                                                                    |
| Navigation<br>B Tableau de bord<br>Ketour au site                                               | Medias Créations Horaires Congés Frais de livraison Factures Statistiques Mes factures    | 2                                                                                                    |
| Mon compte +     Mes boutiques -     Ajouter une boutique     111147 - Stéphane Tevenin Artisan | Numéro de facture         Date         M           20097539         07/01/2019         84 | ontant HT Montant TTC 0 1008 Télécharger                                                                                                    |
| fleuriste                                                                                       | Pour consulter vos factures 2 Pour téléc                                                  | harger vos factures                                                                                                    |
| Fleuristes-et-fleurs - Espace client STEPHANE TEVENIN stephaneteveninggmail.com                 | Gestion de ma boutique                                                                    | Voir ma boutique                                                                                                    |
| Déconnexion < Retour au site Navigation     Tableau de bord                                     | Medias Créations Horaires Congés Frais de livraison Factures Statistiques                 |                                                                                                    |
| Retour au site     Mon compte +     Mes boutiques -     Aiouter une boutique                    | Nombre de vues                                                                            | liste : Nombre de fois où votre boutique marchande a été consultée dans une recherche par ville<br>fiche : Nombre de fois où des clients ont cliqué sur votre boutique marchande |
| 111147 - Stéphane Tevenin Artisan<br>fleuriste<br>> Ma boutique                                 | 350                                                                                       | Fiche Liste                                                                                                    |
| Commandes                                                                                       | 300                                                                                       | Pour contrôler<br>la visibilité de votre boutique                                                                                                    |
|                                                                                                 | 250                                                                                       |                                                                                                    |

#### B. Gérer mes commandes clients et mes virements

Dès réception de votre demande, Fleuristes et

l'Artisan du Bonheur

|                                                                                                   |                                      |                                         |                                                   |                                                                                            |                                                                                          |                                                              |                                                                                      | Fleurs                                              | effectue ur                                             | n viremen                            | t 📃                   |
|---------------------------------------------------------------------------------------------------|--------------------------------------|-----------------------------------------|---------------------------------------------------|--------------------------------------------------------------------------------------------|------------------------------------------------------------------------------------------|--------------------------------------------------------------|--------------------------------------------------------------------------------------|-----------------------------------------------------|---------------------------------------------------------|--------------------------------------|-----------------------|
| ANE TEVENIN<br>etevenin@gmail.com<br>onnexion 1 < Retour au site                                  | Mes                                  | commar                                  | ndes                                              | 9                                                                                          |                                                                                          |                                                              |                                                                                      | sur vo<br>so                                        | otre compte<br>ous 48 h ouv                             | bancaire<br>rées ©                   |                       |
|                                                                                                   | _                                    |                                         |                                                   | _                                                                                          |                                                                                          |                                                              |                                                                                      |                                                     |                                                         |                                      |                       |
| eau de bord                                                                                       | <b>~</b> 0                           |                                         |                                                   | Pour demander                                                                              | votre virement, pensez à valide                                                          | r la livraison de la co                                      | ommande                                                                              |                                                     |                                                         |                                      | 2                     |
| au site                                                                                           | €                                    | N°                                      | Date                                              | Client                                                                                     | Bouquet                                                                                  | Taille                                                       | Livraison                                                                            | Total                                               | Etat                                                    | Payé par                             | $\Lambda$             |
| compte +<br>poutiques -                                                                           |                                      | 31525                                   | 04/09/2019                                        | PINOT CLARENCE                                                                             | Tendre Ravissement                                                                       | L (55.00 €)                                                  | Livraison à domicile (0.00 €)<br>le 05/09/2019 Après midi                            | 55.00€                                              | Payé                                                    | Carte bleue                          | o 🗸 🔒                 |
| outer une boutique                                                                                |                                      | 31475                                   | 03/09/2019                                        | Savinel Thomas                                                                             | Le Bouquet Surprise                                                                      | M (95.00 €)                                                  | Retrait en boutique (0.00 €)<br>le 06/09/2019 Matin                                  | 95.00€                                              | Payé                                                    | Carte bleue                          | o 🗸 🔒                 |
| Ma boutique                                                                                       | 8                                    | 29287                                   | 17/07/2019                                        | LEMONIE Teva                                                                               | Coup de cœur                                                                             | M (50.00 €)                                                  | Livraison à domicile (8.00 €)<br>le 18/07/2019 Matin                                 | 58.00€                                              | Commande validée                                        | Carte bleue                          | <ul> <li>B</li> </ul> |
| > Commandes                                                                                       | R                                    | 27313                                   | 09/06/2019                                        | Maitre Sophie                                                                              | Joies Festives                                                                           | M (35.00 €)                                                  | Livraison à domicile (0.00 €)<br>le 11/06/2019 Matin                                 | 35.00€                                              | Commande validée                                        | Carte bleue                          | <ul> <li>B</li> </ul> |
| nandes fleuriste à fleuriste                                                                      | ~                                    | 26978                                   | 03/06/2019                                        | dixonne laurence                                                                           | Sublimes Senteurs                                                                        | L (49.00 €)                                                  | Livraison à domicile (0.00 €)                                                        | 49.00 €                                             | Commande validée                                        | Carte bleue                          |                       |
| Visualiser la c                                                                                   | com                                  | man                                     | de 🗾 V                                            | alider la cor                                                                              | nmande 🕒 Ir                                                                              | nprimer le                                                   | e bon de comma                                                                       | nde                                                 |                                                         |                                      |                       |
|                                                                                                   |                                      |                                         |                                                   |                                                                                            |                                                                                          |                                                              |                                                                                      |                                                     |                                                         |                                      |                       |
| Une fois la comm                                                                                  | IGIIC                                | de va                                   | ılidée, sé                                        | electionner le                                                                             | es commandes                                                                             | en cocho                                                     | ant la case. Vous                                                                    | pouvez                                              | en sélectio                                             | nner plusi                           | eurs !                |
| Cliquer sur le bou<br>Vous recevez de                                                             | iton<br>ux n                         | de vc<br>jaun<br>hails i                | ilídée, sé<br>e pour c<br>nformat                 | electionner le<br>lemander le<br>ifs sur votre d                                           | es commandes<br>virement de la s<br>emande de vire                                       | en cocho<br>sélection<br>ement et                            | ant la case. Vous<br>Iors de la validati                                             | pouvez<br>on par l                                  | en sélectio<br>a banque.                                | nner plusi                           | eurs !                |
| Une fois la comm<br>Cliquer sur le bou<br>Vous recevez de<br>Conserver ces ma<br>Pour information | iton<br>ux n<br>ails p<br><b>vos</b> | jaun<br>nails i<br>oour<br><b>com</b> i | e pour c<br>nformat<br>votre cc<br><b>mandes</b>  | electionner le<br>lemander le<br>ifs sur votre d<br>omptable. Il v<br>Fleuristes et        | es commandes<br>virement de la s<br>lemande de vire<br>rous informe du<br>Fleurs se comp | en cocho<br>sélection<br>ement et<br>montant<br>tabilisent   | ant la case. Vous<br>lors de la validati<br>du virement et de<br>comme une simp      | pouvez<br>on par l<br>es frais k<br>o <b>le VAD</b> | en sélectio<br>a banque.<br>oancaires de                | nner plusi<br>e 2%.                  | eurs !                |
| Une fois la comm<br>Cliquer sur le bou<br>Vous recevez de<br>Conserver ces m<br>Pour information  | iton<br>ux n<br>ails p<br><b>vos</b> | jaun<br>nails i<br>pour<br><b>com</b> i | e pour c<br>onformat<br>votre cc<br><b>mandes</b> | electionner le<br>demander le<br>ifs sur votre d<br>omptable. Il v<br><b>Fleuristes et</b> | es commandes<br>virement de la s<br>lemande de vire<br>ous informe du<br>Fleurs se compt | en cocho<br>sélection<br>ement et<br>montant<br>tabilisent o | ant la case. Vous<br>lors de la validati<br>du virement et de<br>comme une simp<br>L | pouvez<br>on par l<br>es frais k<br>le VAD          | en sélectio<br>a banque.<br>Dancaires de<br>O<br>San du | nner plusi<br>e 2%.<br><b>Bonhei</b> | eurs!                 |